# Peatix での講演料支払方法

#### ※ 電気・情報関係学会北陸支部連合大会を JHES と略します。

#### JHES 実行委員会

1. Peatix に ログイン・チケットの申し込み

### Peatixのグループページ 各年度の「電気・情報関係学会北陸支部連合大会」 にアクセス (https://jhes-(年度).peatix.com/)

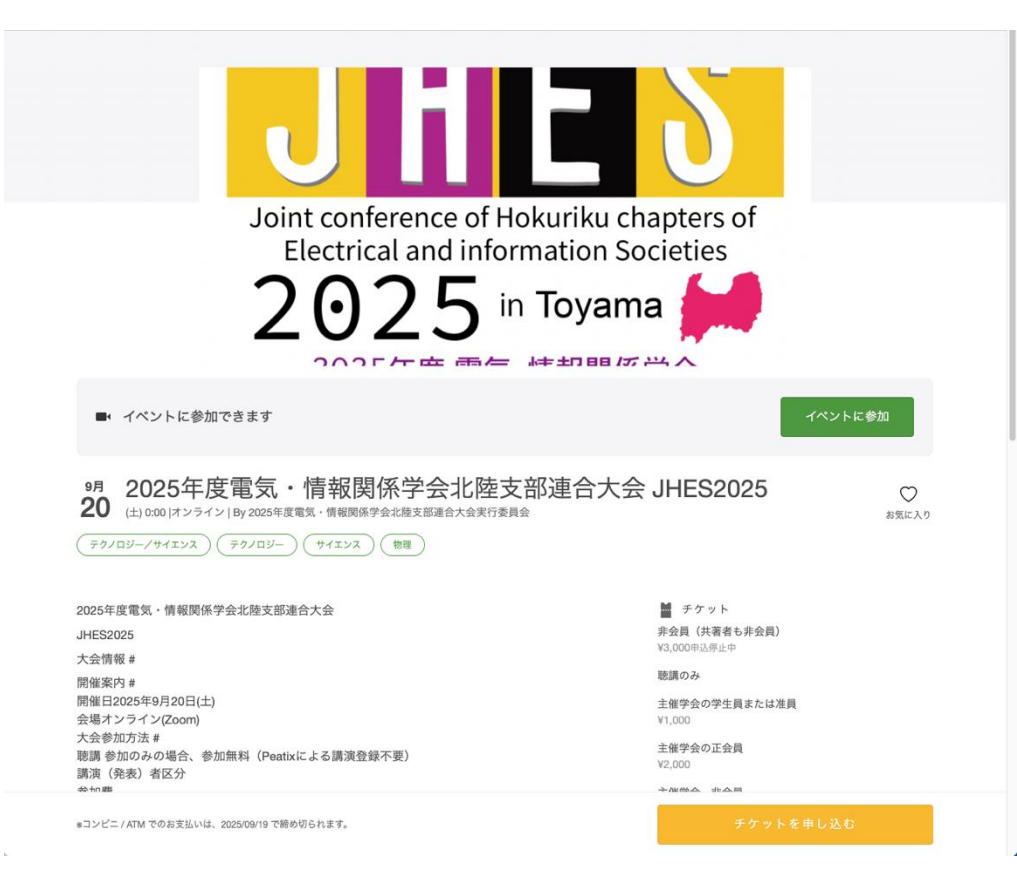

#### 開催予定のイベントをクリック

- ・「ログイン」を選択
- ログイン状態であれば、「チケットに申し込む」を選択

| Peatix K-Frages                                                                                                    | Q イベント検索 🕼 マイチケット イベントを作成 戸田英樹 - 🖂                                                                                                    |
|----------------------------------------------------------------------------------------------------|----------------------------------------------------------------------------------------------------|
| JH                                                                                                    | <b>ここ</b><br>ま示名が表示されているときはログインされている状態                                                                                                    |
| Joint conference of Ho<br>Electrical and inform<br>2025 to the final                                                                                             | kuriku chapters of<br>nation Societies<br>Toyama                                                                                                    |
| ■・イベントに参加できます                                                                                                    | イベントに参加                                                                                                    |
| 9月 2025年度電気・情報関係学会北陸支<br>20 (土)0:00 はンライン IBy 2025年度電気・情報関係学会北陸支部連合大会実行委員会<br>(テクノロジー/サイエンス) (テクノロジー) (サイエンス) (物理)                                               | 郑連合大会 JHES2025 ♡<br><sup>お気に入り</sup>                                                                                                    |
| 2025年度電気・情報関係学会北陸支部連合大会<br>JHES2025<br>大会情報 #<br>開催案内 #<br>開催日2025年9月20日(土)<br>会場オンライン(Zoom)<br>大会参加方法 #<br>聴講 参加のみの場合、参加無料(Peatixによる講演登録不要)<br>講演(発表)者区分<br>参加感 | <ul> <li>              新 テケット<br/>雅会員(共著者も非会員)<br/>¥3,000申込停止中               現講のみ               生雄学会の学生員または准員             ¥1,000               生雄学会の学生員または准員             ¥1,000               生雄学会のご会員             Y2,000          </li> <li>             ±世学会のご会員         </li> <li>             Y2,000         </li> </ul> |
| »コンビニ / ATM でのお支払いは、2025/09/19 で締め切られます。                                                                                                    | チケットを申し込む                                                                                                    |

1. Peatix に ログイン・チケットの申し込み

Peatix にログイン - 「メールアドレス」「パスワード」を入力してください。

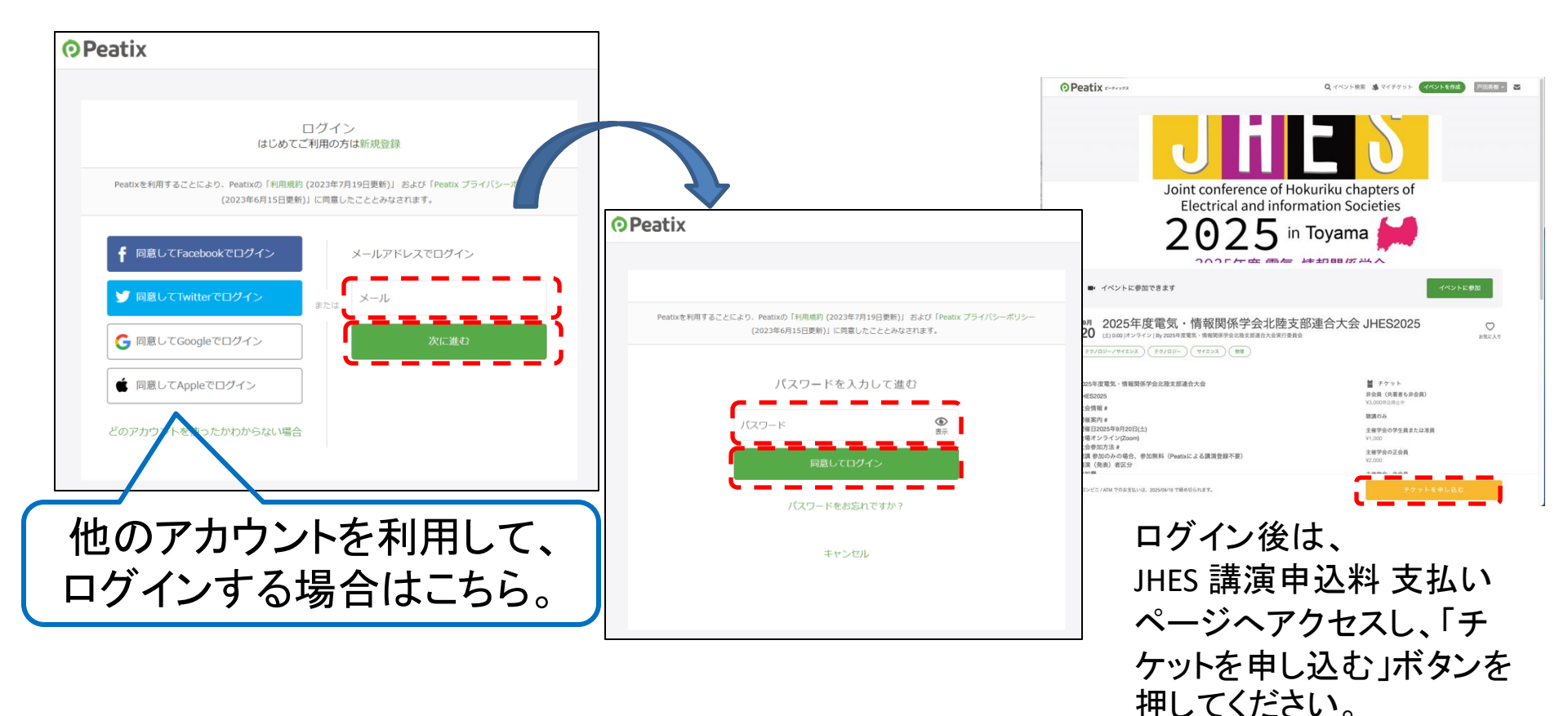

### 2.講演申込料(金額)を入力

#### 講演申込料を入力

- 主催学会の学生員または准員: 1,000円
- 主催学会の正会員: 2,000円
- 主催学会 非会員: 3,000円

| 思請 <i>のみ</i><br>無料      |       |  |
|-------------------------|-------|--|
| 主催学会の学生員または准員<br>/1,000 |       |  |
| 主催学会の正会員<br>42,000      | 4_>   |  |
| 主催学会 非会員<br>/3,000      | 4_>   |  |
|                         | 合計 ¥0 |  |
| c                       |       |  |

### 3. 支払い方法を選択

### 支払い方法を選択

- クレジットカード
- コンビニ/ATM(手数料: 220円)
- PayPal

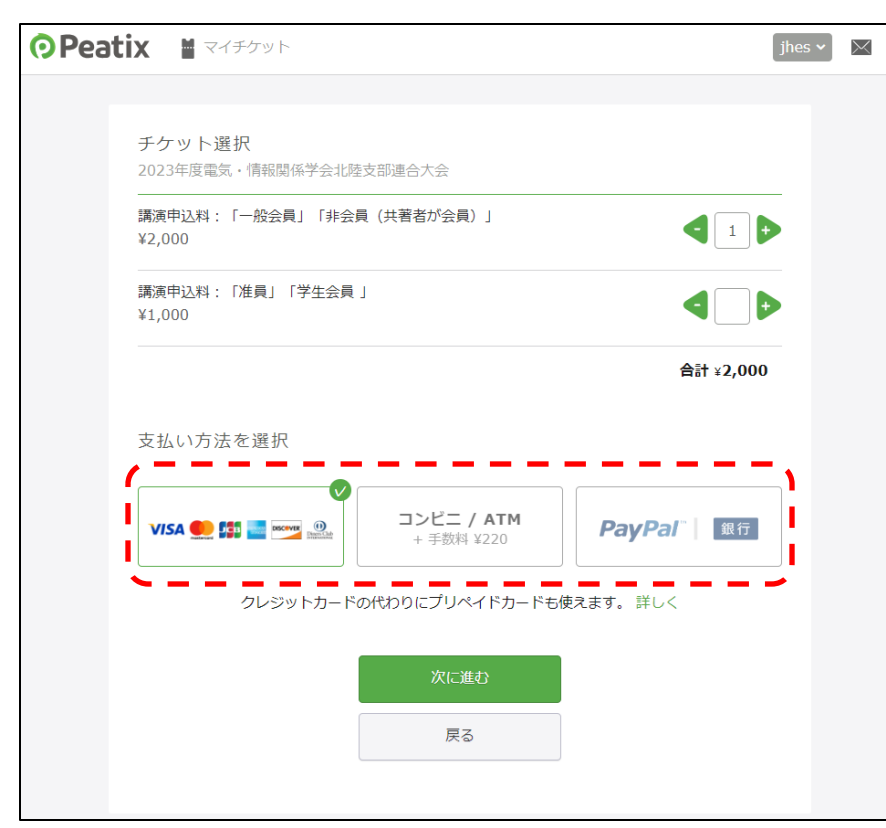

- クレジットカードで支払う場合
- ・ コンビニ/ATM で支払う場合
- PayPal で支払う場合

3-1. クレジットカードで支払う場合 [1/4]

#### 講演タイトルその他の情報を入力 講演申し込みデータと紐づけるための情報ですので必ず入力してくださ い

確認画面へ進む

| チケット運択                                       |                    |                                                                             |
|----------------------------------------------|--------------------|-----------------------------------------------------------------------------|
| 2023年度電気・情報関係学会北陸支防途合大会                      |                    | 著者氏名* チケット                                                                  |
| 22,000                                       |                    | 聴講のみ                                                                        |
| 講連中込料: D推員1 「学生会員 」<br>¥1,000                | 4_>                |                                                                             |
|                                              | <b>≜</b> ä† ⊻2,000 | 所属組織または大学名を入力してください *                                                       |
| 支払い方法を選択                                     |                    |                                                                             |
| VISA ● 第 ■ ■ ● ● ● ● ● ● ● ● ● ● ● ● ● ● ● ● | 「 驟行               | 投稿した論文のタイトルを入力してください。 *                                                     |
| クレジットカードの代わりにプリペイドカードも使えます。 詳しく              |                    |                                                                             |
| 次に走む<br>戻る                                   |                    | 連絡メールアドレスを入力してください 投稿時に利用した                                                 |
|                                              |                    | ものです *                                                                      |
|                                              |                    | hidekitoda@gmail.com                                                        |
|                                              |                    | 講演申し込み区分(関係学会とは主催もしくは共催の学会<br>です。学生員とは関係学会の「学生員」です。大学の学生<br>を意味しません) *      |
|                                              |                    | ○ 関係学会の学生員または准員(1,000円)                                                     |
|                                              |                    | ○ 関係学会の正会員 (2,000円)                                                         |
|                                              |                    | 〇 非会員 (3,000円)                                                              |
|                                              |                    | ○ 聴調のみ (無料)                                                                 |
|                                              |                    | 個人情報の取り扱いについて、JHES2025大会日P<br>(https://jhes.info/2025/docs/policy/)に同意します * |

0

3-1. クレジットカードで支払う場合 [2/4]

#### クレジットカードの情報を入力

|                                                                                   | jhes 🗸 🖂                                                                                                    |
|-----------------------------------------------------------------------------------|----------------------------------------------------------------------------------------------------|
| 請求先情報<br>2023年度電気・情報関係学会北陸支部連合大会<br>チケット選択 ―― アンケート ―― 請求先情報 ―― ご確認               | 2 支払い情報                                                                                                    |
| カード番号<br>カード番号<br>「<br>有効期限<br>「<br>月 / 年<br>」<br>カード情報を登録して次回以降使用する <sup>⑤</sup> | 子ケット         講演申込料:「一般会員」         「非会員(共著者が会員)」         1 ×       ¥2,000         合計       ¥2,000         方計       ¥2,000         支払い方法       ジバSA ●         「ご ●       ●         ●       ●         ●       ●         ●       ●         ●       ●         ●       ●         ●       ●         ●       ●         ●       ●         ●       ●         ●       ●         ●       ●         ●       ●         ●       ●         ●       ●         ●       ●         ●       ●         ●       ●         ●       ●         ●       ●         ●       ●         ●       ●         ●       ●         ●       ●         ●       ●         ●       ●         ●       ●         ●       ●         ●       ● |
| 次に進む<br>戻る                                                                        |                                                                                                    |

3-1. クレジットカードで支払う場合 [3/4]

#### 氏名を全角カタカナで入力

| Peatix | ■ マイチケット                                                                                                  | jhes 🗸 | Х |
|--------|----------------------------------------------------------------------------------------------------|--------|---|
|        |                                                                                                    |        |   |
|        | ご確認<br>2023年度電気・情報関係学会北陸支部連合大会                                                                            |        |   |
|        | チケット選択 ―― アンケート ―― 請求先情報 ―― ご確認 ―― 支払い情報 ――                                                               |        |   |
|        | 姓名(全角力ナ)・<br>チケット                                                                                         |        |   |
|        | 例) ヤマカワ<br>                                                                                               |        |   |
|        | 例) 八ナオ == 2,000<br>合計 ¥2,000                                                                              |        |   |
|        | 支払い方法<br>メール VISA <b>● 「</b> 踏」 ■ <sup>100</sup> 22                                                       |        |   |
|        | メールアドレスが表示される                                                                                             |        |   |
|        | 表示名(公開、ニックネーム可)・ 編集                                                                                       |        |   |
|        | 表示名が表示される                                                                                                 |        |   |
|        |                                                                                                    |        |   |
|        | 主催者の設定により、チケットの譲渡はできません。<br>□ 今後2023年度電気・情報歸係学会北陸支郎連合大会                                                   |        |   |
|        | が新規イベントを公開したら通知を受け取る                                                                                      |        |   |
|        | お申し込みを完了することにより、Peatixの「利用規約 (2023年<br>4月13日更新)」 および「Peatix プライバシーポリシー (2023年<br>6月15日更新)」に同意したこととみなされます。 |        |   |
|        |                                                                                                    |        |   |
|        | 今すぐ支払う                                                                                                    |        |   |
|        | 戻る                                                                                                    |        |   |
|        |                                                                                                    |        |   |

### 申し込み完了画面が表示されれば、支払い手続き完了 - メールが送られます。

|                                 | Peatix      I বন≠দ৸                                                  | jhes 🗸 🖂 |
|---------------------------------|----------------------------------------------------------------------|----------|
| 支払処埋中                           |                                                                      |          |
| ウザで、戻るボタンのクリックや再読み込みを行わないでください。 | $\checkmark$                                                         |          |
|                                 | お申し込みありがとうございます。詳細を下記のメールへお届けします。<br>メールアドレスが表示される<br>メールアドレスを変更したい? |          |
|                                 | チケットはスマートフォンの中に<br>チケットはアプリで確認できます。アプリではおすすめイベントや期間限定の特集も掲載していま      | र्ड.     |
|                                 | イベント参加の際は上記メールアドレスで<br>インしてください。<br>iPhoneで確認<br>Androidで確認          | לי       |
|                                 | ブラウザでチケットを表示する<br>イベントページへ戻る                                         |          |

# 3-2. コンビニ/ATM で支払う場合 [1/3]

### 電話番号を入力

| Pea | tix 📓 マイチケット                                               |                         | [                                   | jhes 🗸 | $\times$ |
|-----|------------------------------------------------------------|-------------------------|-------------------------------------|--------|----------|
|     | <b>請求先情報</b><br>2023年度電気・情報関係学会北陸支部連合大会                    |                         |                                     |        |          |
|     | チケット選択 ―― アンケート ―― 請求先情報 ―― ご確認<br>電話番号 *<br>例) 0354321111 | 2 —— 支 講演申込料            | E払い情報 ───<br>チケット<br>↓:「一般会員」       | -      |          |
|     | ·/                                                         | 1 ×<br>1 ×<br>小計<br>手数料 | ¥2,000<br>¥2,000<br>¥22,000         |        |          |
|     |                                                            | 合計<br>二                 | <b>¥2,220</b><br>支払い方法<br>ンビニ / ATM |        |          |
|     | 確認画面へ進む                                                    |                         |                                     |        |          |
|     | 戻る                                                         |                         |                                     |        |          |

# 3-2. コンビニ/ATM で支払う場合 [2/3]

#### 入力情報に間違いがなければ、

### 「お申し込みを確定する」ボタンを押してください。

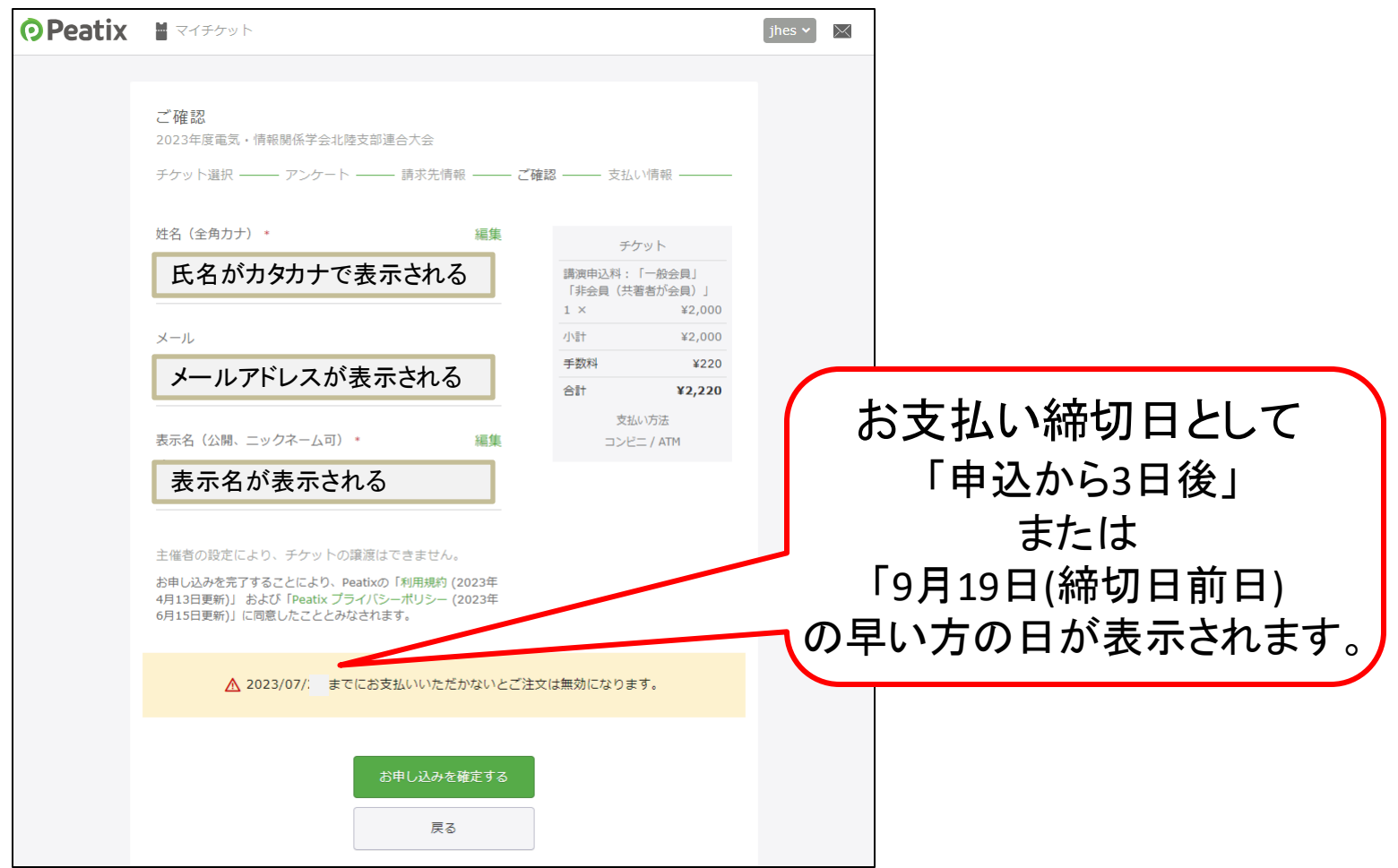

# 3-2. コンビニ/ATM で支払う場合 [3/3]

### コンビニ/ATM でお支払い手続きを行ってください。

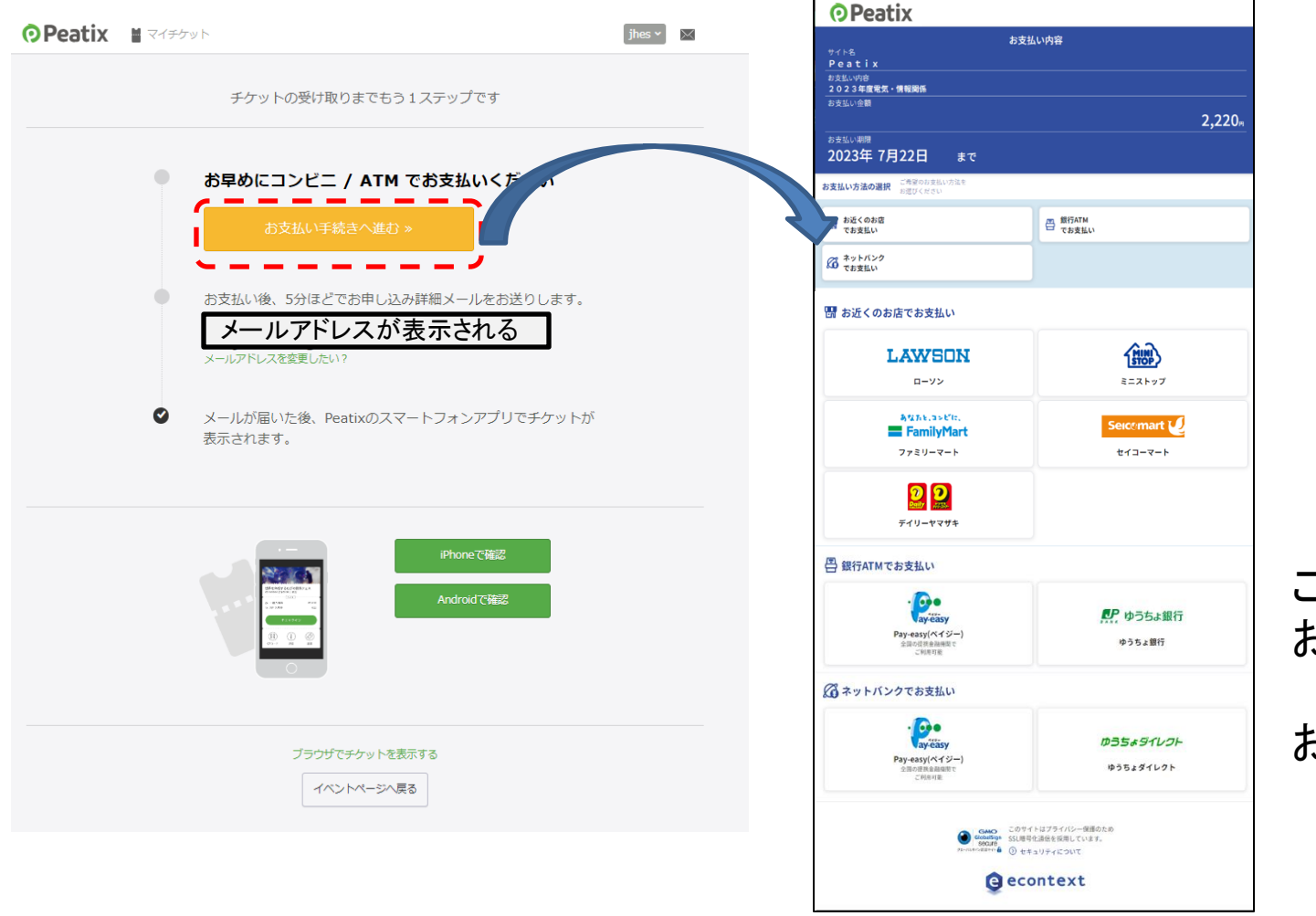

ご希望の お支払い方法を 選択して、 お支払方法を ご確認ください。

# 3-3. PayPal で支払う場合 [1/4]

- ・ PayPal にログイン または
- PayPal の情報を入力

| Peatix                                                                                                    |                                                                                                    |                                           |      |                |
|----------------------------------------------------------------------------------------------------|----------------------------------------------------------------------------------------------------|-------------------------------------------|------|----------------|
| PayPal                                                                                                    | $_{\Box}$ ¥2,000 JPY $_{\bigtriangledown}$                                                                               |                                           |      |                |
| PayPalアカウントをお持ちですか                                                                                                    |                                                                                                    | <                                         | Pav  | Palにログインする場合   |
|                                                                                                    | カード                                                                                                    | PayPaltic                                 | ıayı |                |
| 線行口座またはカードで支払う<br>PayPaでは、お客さまの財務<br>ることはありません。                                                                            | 精秘が売り手に開示され                                                                                                    | 簡単にお支払<br>ます<br>どこでお買い物されても<br>価格により支金に使い |      | → 次のスフィトへ      |
| 四地址<br>日本                                                                                                    | ~                                                                                                    |                                           |      |                |
| х-л                                                                                                    | 0                                                                                                    |                                           |      |                |
| ●読のタイプ<br>携帯電話 ¥ +81                                                                                                    | ,                                                                                                    |                                           |      |                |
| 🌕 🕘 WSA 🛔                                                                                                    | i                                                                                                    |                                           |      |                |
| カード番号                                                                                                    |                                                                                                    |                                           |      |                |
| 有効期限                                                                                                    | セキュリティコー                                                                                                    |                                           |      |                |
| 構成先任所                                                                                                    | (2.10)(4)                                                                                                    |                                           |      |                |
|                                                                                                    | -G83(rd)                                                                                                    |                                           |      |                |
| erenno                                                                                                    |                                                                                                    |                                           |      |                |
| 8192347334                                                                                                    |                                                                                                    |                                           |      |                |
| 市区町村(任意)                                                                                                    | I                                                                                                    |                                           |      |                |
| 兼地                                                                                                    | I                                                                                                    |                                           |      |                |
| 建物名・隋・部屋帯号 (任約                                                                                                    | 8)                                                                                                    |                                           |      |                |
| PayPalアカウントの作成<br>適用対象となる購入でPayPal<br>ー                                                                                    | <b>買い手保護</b> を取得しま                                                                                                    |                                           |      |                |
| 1(70-km/kd)                                                                                                    | <b>د</b> ا = = =                                                                                                    |                                           |      |                |
| 仕年日日                                                                                                    | I                                                                                                    |                                           |      |                |
| お客さまの国籍は日本です。変                                                                                                    | <u> /</u>                                                                                                    | (                                         |      |                |
| <ul> <li>PayPalからニュースや特共<br/>でも没更できます。</li> </ul>                                                                          | を受け取る、この限定はいつ                                                                                                    |                                           |      |                |
| ⇒茶さまは、PayPalのPayF<br>(Sーステートメントを新<br>活及の外国資源法に基づく)<br>低減規制を含む日本の法令()<br>とします。18歳がら20歳の<br>にあたり5二両側から20歳の<br>にあたり5二両側から3歳を) | Paユーザー機能およびプライ<br>み回覧にたこと、および外国為<br>比例能やイランへの支払い資金<br>を挙行することを領給するもの<br>方の場合、PayPalを利用する<br>得らことが必要なため、ご可能<br>意するものとします。 | 上                                         | ZРау | /Pal 情報を入力した場合 |
| お客さまのカードで取大い2000 Jimま<br>トロページに開って現入平価市を向了(<br>し、または現入金額が変更された場合)<br>良いに定い用                                                | で単純米型された後は、マーチャン<br>していただけます。様人を向了しな<br>え、地球Rの単純米加速度和1回集日<br>されます。                                                       |                                           |      |                |
| 同意して                                                                                                    | C1817                                                                                                    |                                           |      |                |
|                                                                                                    |                                                                                                    |                                           |      |                |

# 3-3. PayPal で支払う場合 [2/4]

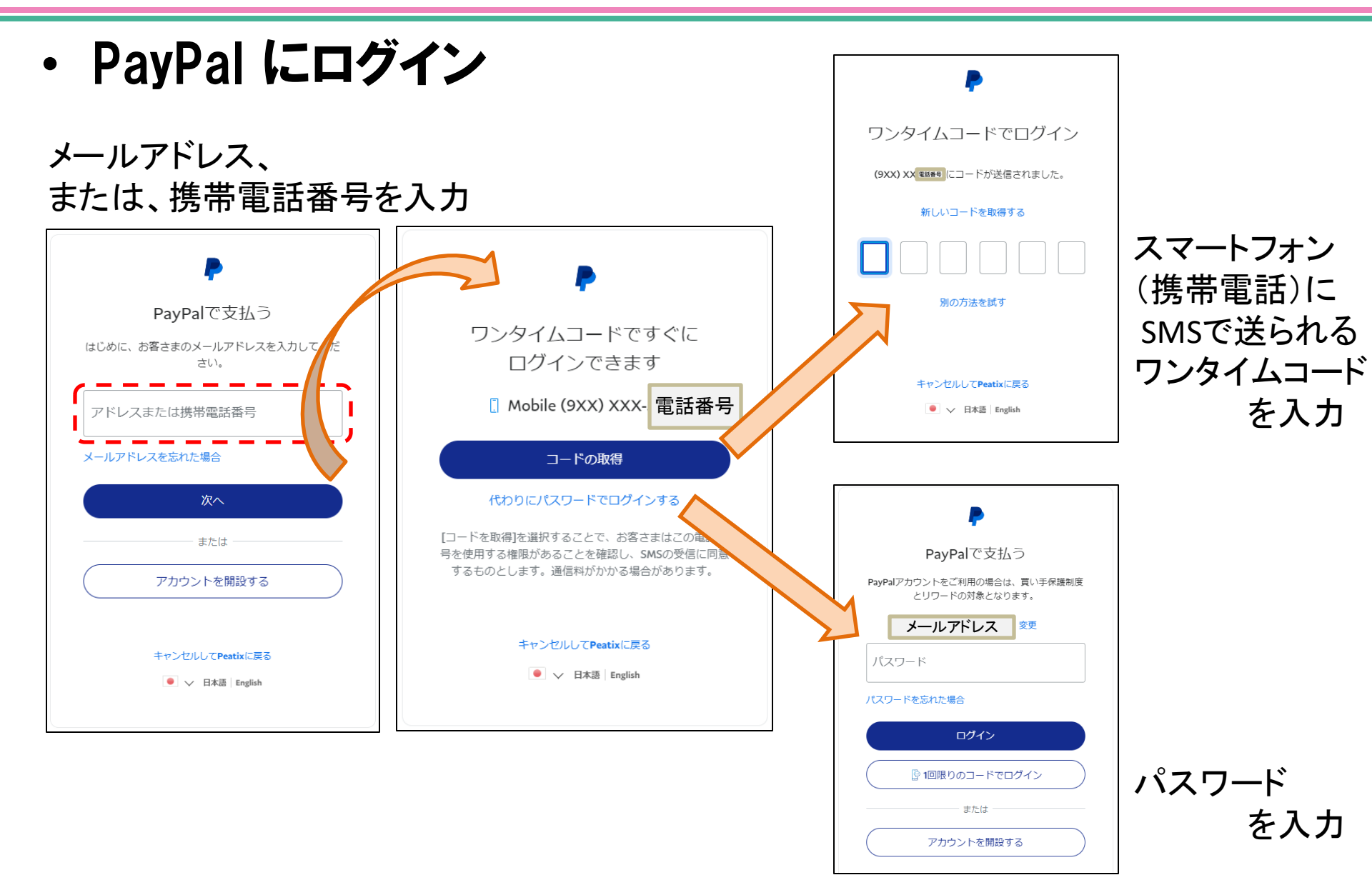

3-3. PayPal で支払う場合 [3/4]

入力情報に間違いがなければ、

### 「お申し込みを確定する」ボタンを押してください。

|                            | ⑦Peatix ■                                                                                                    | jhes 🗸 🖂                                                                                                    |          |
|----------------------------|----------------------------------------------------------------------------------------------------|----------------------------------------------------------------------------------------------------|----------|
| 姓名 (全角カナ)・<br>例) ヤマカワ      | ご確認<br>2023年度電気・情報関係学会北陸支部連合大会<br>チケット選択 ―― アンケート ―― 請求先情報 ―― ご確認                                                                          | 2 ―― 支払い情報 ――                                                                                                    |          |
| 物ハナオ<br>カタカナの入力画面<br>であれば、 | <sup>姓名 (全角力ナ)</sup> ・ 編集<br>氏名がカタカナで表示される<br>メール<br>メールアドレスが表示される                                                                         | チケット         講演申込料:「一般会員」         「非会員(共審者が会員)」         1 × ¥2,000         合計 ¥2,000         支払い方法         PayPal <sup>-</sup> |          |
| カタカナを入力して<br>ください。         | 表示名(公開、ニックネーム可)* 編集<br>表示名が表示される<br>主催者の設定により、チケットの譲渡はできません。<br>お申し込みを完了することにより、Peatixの「利用規約(2023年<br>4月13日更新)」および「Peatix プライバシーポリシー(2023年 | 「お申し込みを                                                                                                    | 確定する」ボタン |
|                            | 6月15日更新)」に同意したこととみなされます。<br>お申し込みを確定する<br>戻る                                                                                               | を                                                                                                    | 押す。      |

## 3-3. PayPal で支払う場合 [4/4]

#### ・申し込み完了画面が表示されれば、支払い手続き完了

| 支払処理中 | OPeatix 🖿                                                                                                    | jhes '                                                                 |
|-------|----------------------------------------------------------------------------------------------------|------------------------------------------------------------------------|
|       |                                                                                                    | )                                                                      |
|       | お申し込みありがとうございます。詳細<br><b>メールアドレスカ</b><br>メールアドレスを家                                                                                                    | を下記のメールへお届けします。<br>、表示される<br>(現したい?)                                   |
|       | チケットはスマート                                                                                                    | ~フォンの中に                                                                |
|       | チケットはアプリで確認できます。アプリではおすすめ                                                                                                    | ○イベントや期間限定の特集も掲載していま <sup>™</sup><br>イベント参加の際は上記メールアドレスでロ<br>インしてください。 |
|       | E construction de la construcción de la construcción de la constru<br>enterior de la construcción de la construcción de la constr | iPhoneで確認                                                              |

### 4. おわりに

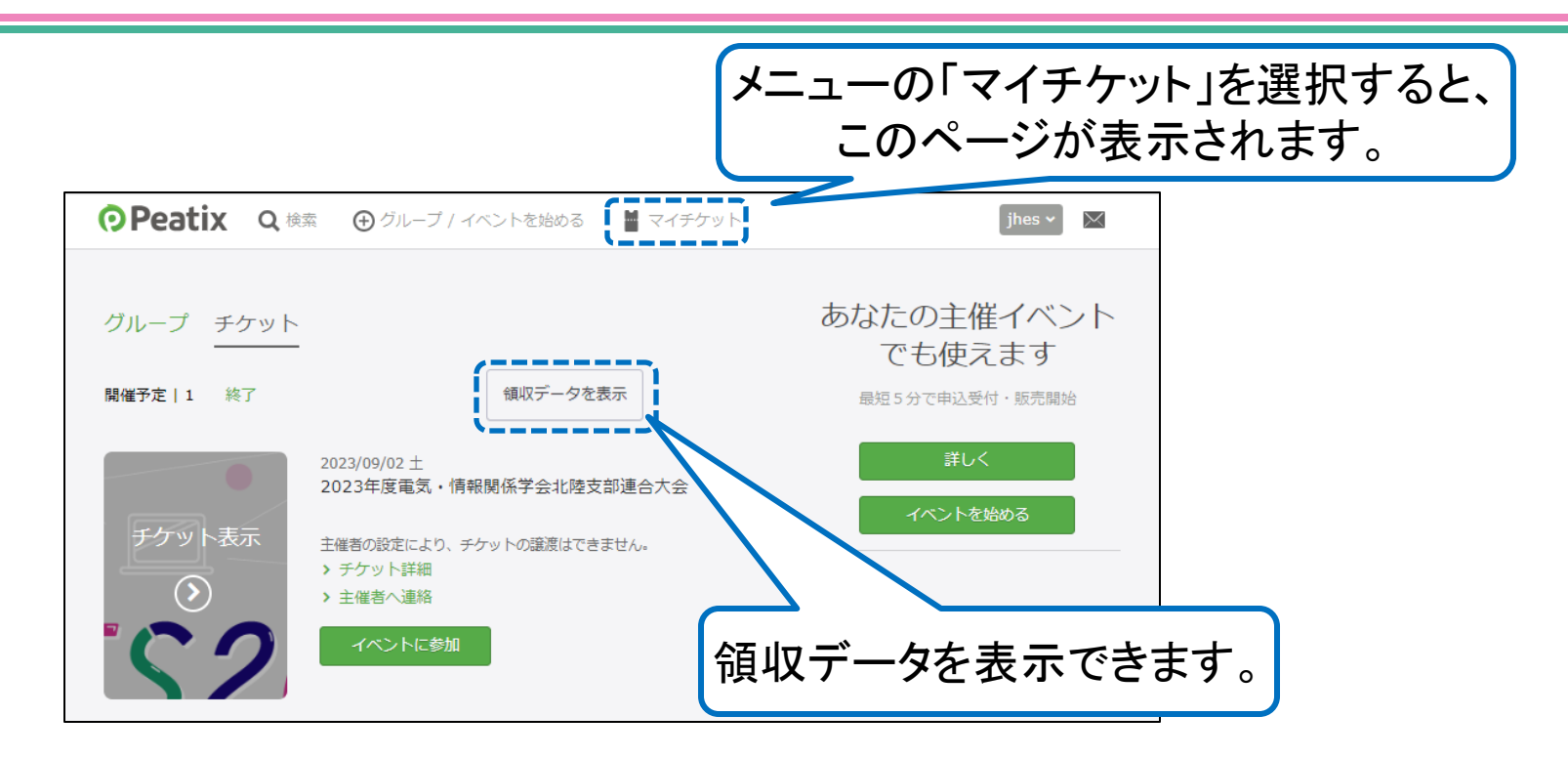

- ・ 領収書は原則としてPeatix上で発行される領収データをご利用 ください。
- JHES2025実行委員会発行の領収書が必要な場合は、会計担当(大路):kaikei2025@lario.sakura.ne.jp までご連絡ください。

- 講演申込料の支払い金額を誤って支払った場合や、支払いに関する ご質問は、会計担当(大路):kaikei2025@lario.sakura.ne.jp まで メールでご連絡ください。
- Peatixは講演申込料の支払い専用です。Peatix内のチケットは使用しません。
- 各年度の大会参加方法はWEBサイト(https://jhes.info/2025/)に 掲載していますので、ご確認ください。